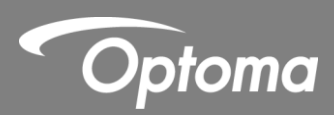

# IR Interaktivní pero

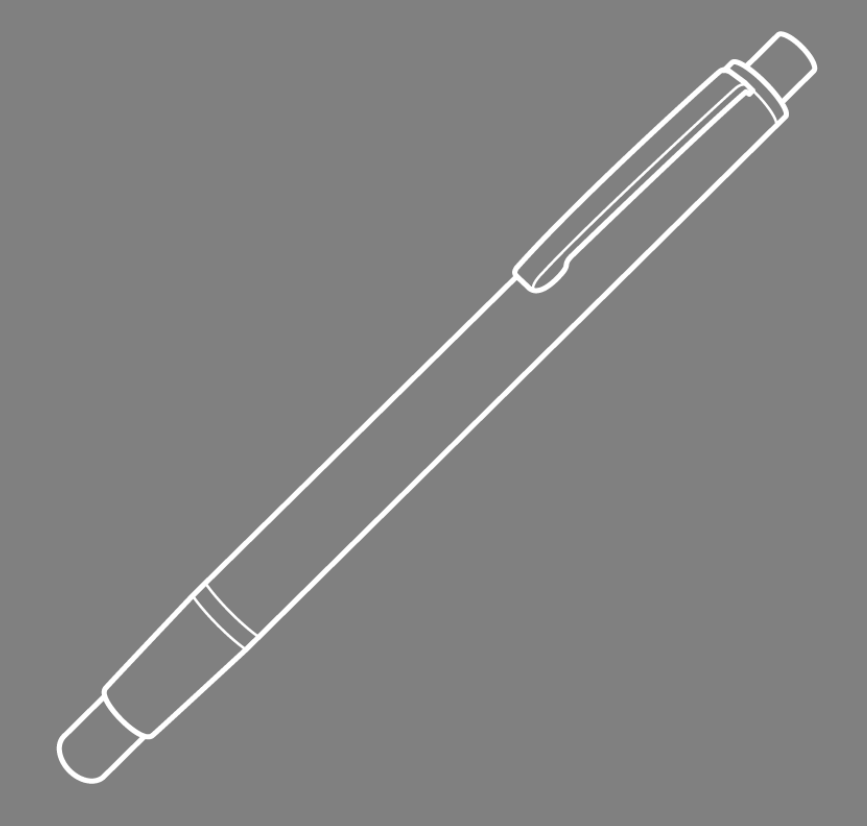

Uživatelská příručka

# Obsah

| Upozornění                                                     | 3  |
|----------------------------------------------------------------|----|
| Opatření                                                       | 3  |
| Jak to funguje                                                 | 3  |
| Co je v balení                                                 | 4  |
| Před instalací – Kontrola prostředí                            | 5  |
| Průvodce instalací                                             | 6  |
| Postup instalace                                               | 6  |
| Instalace držáku                                               | 7  |
| Krok 1: Připevnění držáku ke stěně                             | 7  |
| Krok 2: Připevněte projektor k montážní desce                  | 8  |
| Krok 3: Připevnění projektoru k držáku                         | 9  |
| Krok 4: Nastavení velikosti promítaného obrazu                 | 10 |
| Krok 5: Nastavení sklonu (vertikální lichoběžníková korekce)   | 11 |
| Krok 6: Nastavení sklonu (vybočení)                            | 12 |
| Krok 7: Nastavení sklonu (horizontální lichoběžníková korekce) | 13 |
| Instalace tabule                                               | 14 |
| Nastavení IR pera                                              | 15 |
| Krok 1: Instalace programu Light Curtain Touch                 | 15 |
| Krok 2: Interaktivní režim                                     | 16 |
| Krok 3: Nastavení dotykové oblasti                             | 17 |
| Krok 4: Kalibrace                                              | 19 |
| Krok 5: Zobrazení pro odstraňování problémů                    | 20 |
| Dodatek                                                        | 21 |
| Řešení problémů                                                | 21 |
| Výpočet projekční vzdálenosti                                  |    |

## Upozornění

Prosím dodržujete všechna následující varování, opatření a údržbu, tak jak je doporučeno v tomto manuálu.

- Varování nerozebírejte IR pera.
- Varování nepoužívejte, neskladujte nebo nenechávejte IR pera blízko ohně nebo na místech s vysokou teplotou, např., na přímém slunci nebo ve vyhřátém autě.
- Varování použijte stadartní USB kabel (maximální délky: 5m). Pro prodloužení USB kabelu nad 5m, použijte certifikovaný prodlužovací USB kabel.
- Varování chraňte IR pera před tekutinami.

### Opatření

IR kamera na projektoru přijímá infračervené signály z IR pera.

Aby vše správně fungovalo:

- IR kamera by měla směřovat na projekční plochu.
- Odstraňte všechny překážky mezi IR kamerou a projekční plochou.
- V blízkosti nepoužívejte žádné jiné IR komunikační zařízení, osvětlovací zařízení nebo IR topná zařízení, atd.

Údržba: jemně očistěte hrot pera prachovkou.

### Jak to funguje

- IR kamera snímá odraz IR světla odraženého od hrotu IR pera.
- Kamera sleduje několik dotykových bodů a posílá informaci o poloze do PC nebo notebooku přes USB rozhraní.
- Pro optimalizaci dotykové funkce je potřeba, aby byla tabule v dobrém stavu tzn. rovná bez promáčkllin a jiných deformací.

# Co je v balení

Poznámka: \*Dodává se pouze s USTir verzí.

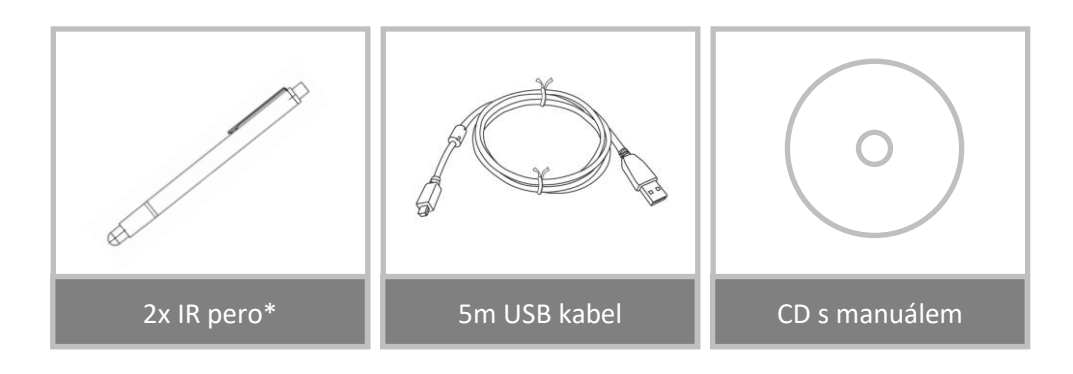

## Před instalací – Kontrola prostředí

Před instalací projektoru se ujistěte, že napájení a kabeláž je připravena v místě instalace držáku projektoru.

#### Poznámka:

- Neinstalujte projektor v blízkosti jiných elektrických zařízení jako jsou zářivky nebo klimatizace.
   Některé druhy zářivek mohou rušit dálkové ovládání projektoru.
- Doporučujeme nepoužívat kabeláž pro přenos obrazu delší než 20m
- Doporučujeme použití tabule s ocelovou výztuhou
- Ujistěte se, že instalace projektoru splňuje tyto podmínky:
  - promítaný obraz je obdélníkového tvaru bez zkreslení
  - projektor není nakloněn pod úhlem větším než +/-3 stupňů vertikálně i horizontálně vzhledem k promítanému obrazu
- Neinstalujte projektor na místech vystavených přímému slunečnímu záření. V případě, že projektor a
  promítaný obraz jsou vystaveny přímému slunečnímu svitu, nemusí interaktivní funkce pracovat
  správně.

## Průvodce instalací

### **Postup instalace**

- Nainstalujte držák projektoru (Viz. průvodce instalací držáku)
- Připojte projektor k držáku (Viz. průvodce instalací držáku)
- Připojte kabely k projektoru

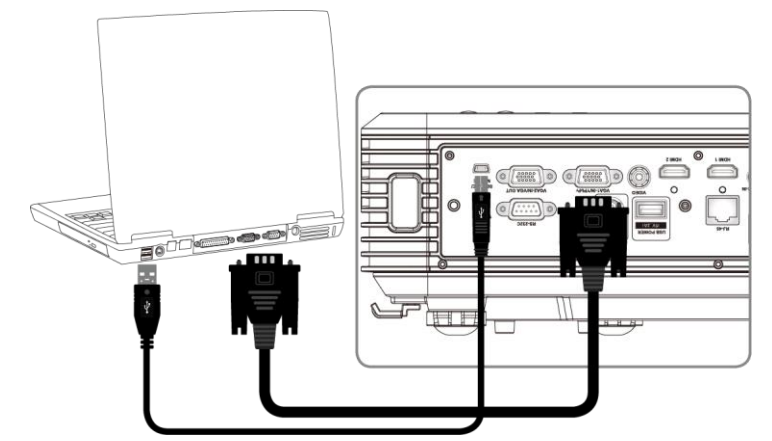

- o Nastavte promítaný obraz (Viz. průvodce instalací držáku)
- Nainstalujte tabuli (Viz. průvodce instalací tabule)
- Nastavení a kalibrace IR per

## Instalace držáku

### Krok 1: Připevnění držáku ke stěně

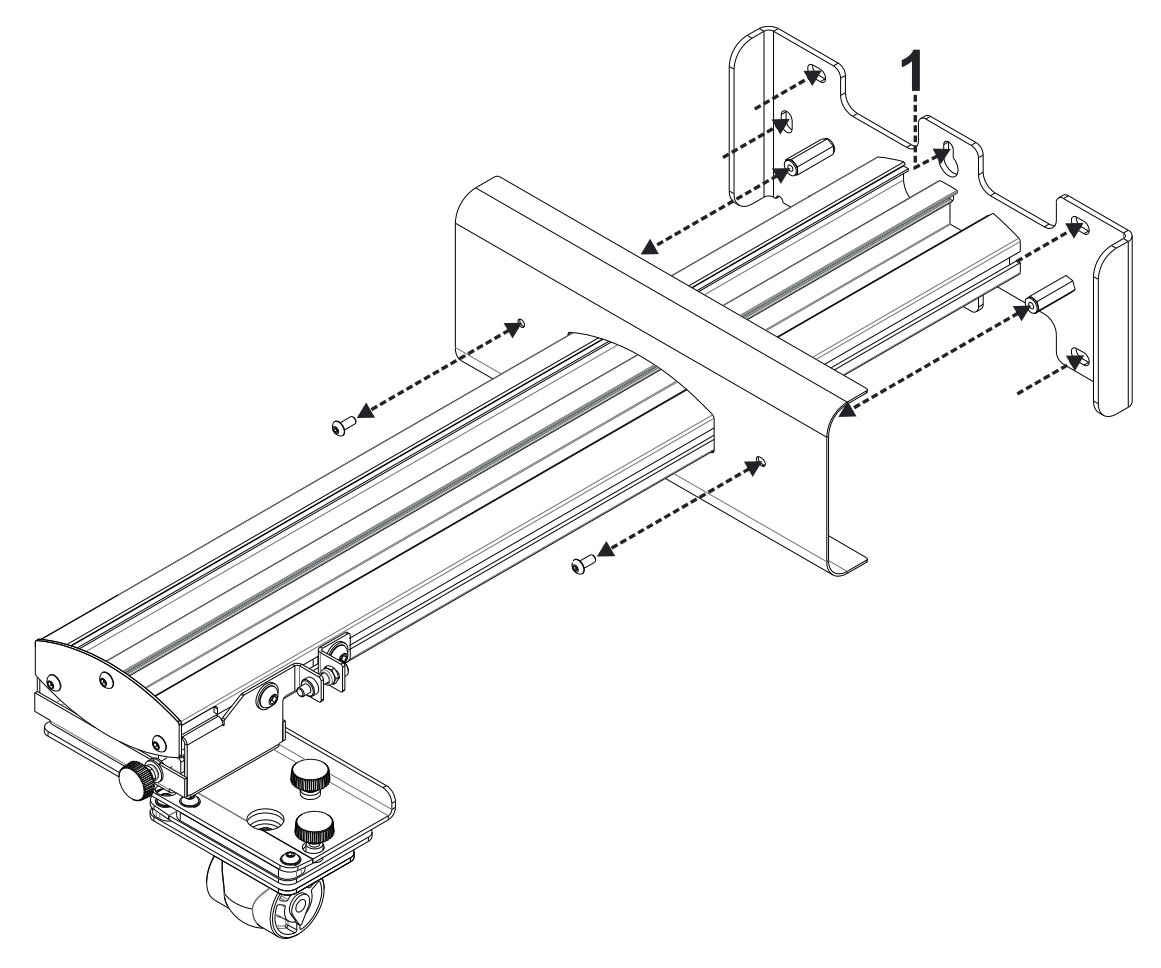

- Odšroubujte kryt držáku
- Pro snadnou instalaci namontujte držák na zeď pomocí otvoru č. 1 a pomocí vodováhy označte pozici dalších otvorů
- Použijte upevňovací prvky vhodné pro váš typ stěnové konstrukce
- Držák připevněte pomocí všech montážních otvorů
- Pokud máte pochybnosti o vhodnosti zdi pro montáž a použití správných upevňovacích prvků, obraťte se na kvalifikovaného řemeslníka.

Poznámka: Odstraňte kryt držáku před jeho montáží na zeď.

## Krok 2: Připevněte projektor k montážní desce

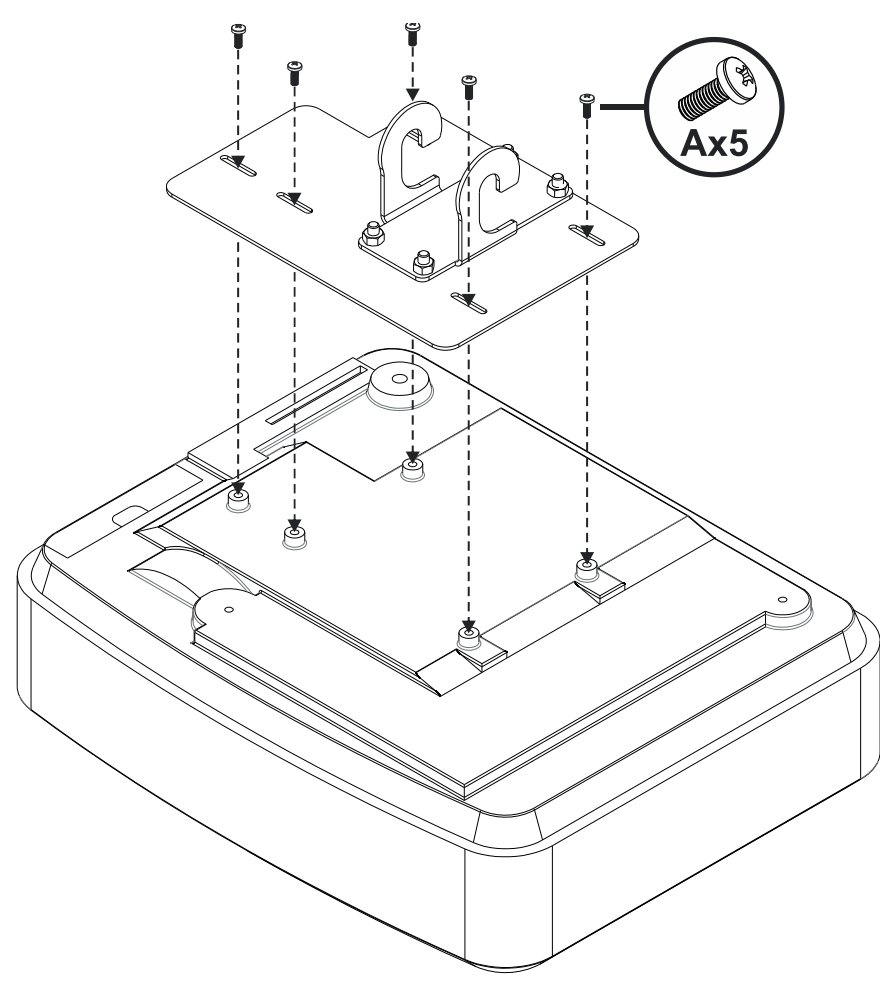

- Umístěte projektor na měkkou a čistou plochu (spodní částí nahoru)
- Umístěte montážní desku na horní stranu projektoru
- Vložte **5xA** (M4 x 10mm) šrobků z montážní sady a utáhněte šroubovákem

## Krok 3: Připevnění projektoru k držáku

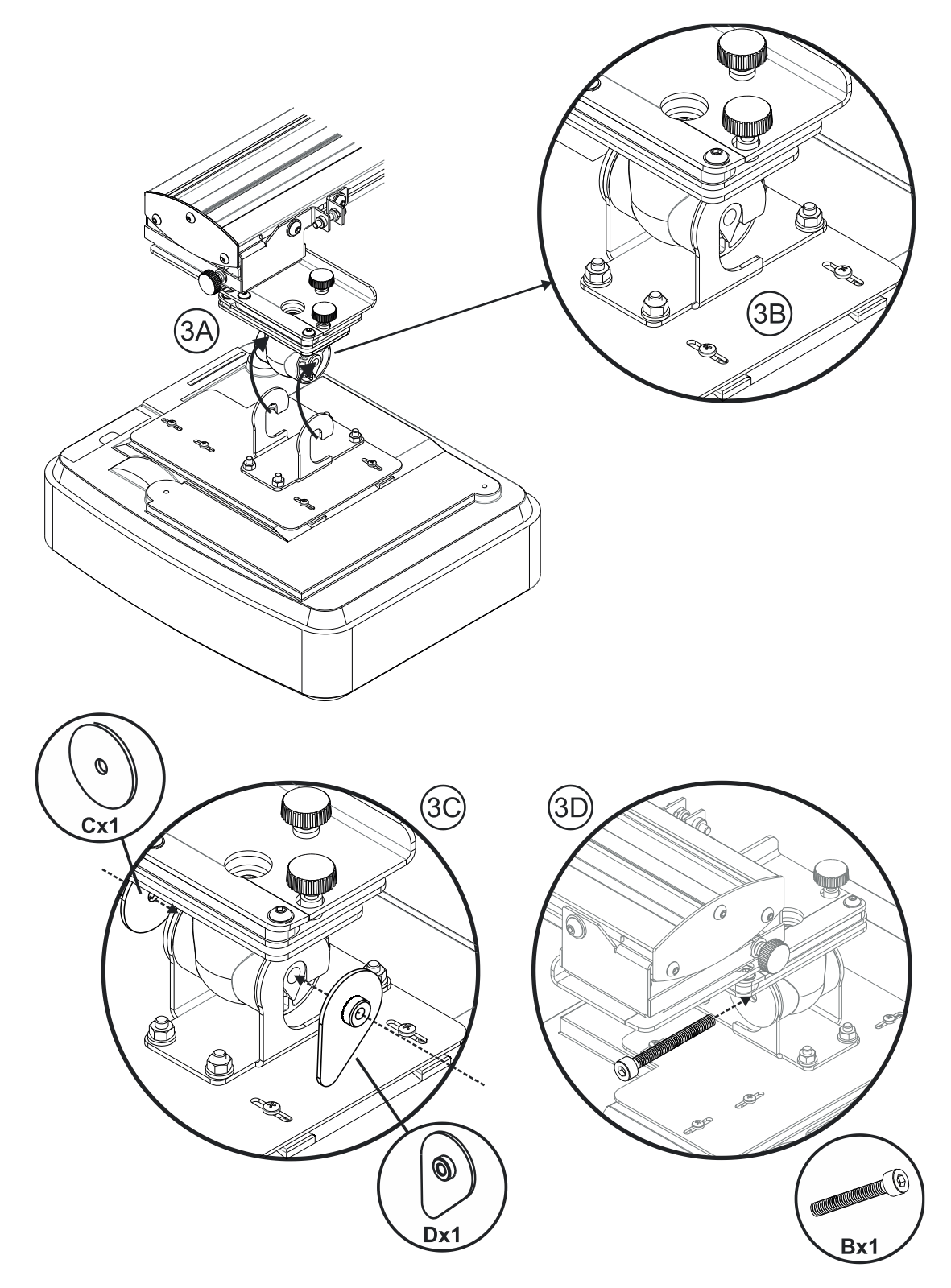

- Zvedněte projektor s montážní deskou do polohy Obr. 3A
- Zvedněte projektor tak, že je zaháknete na výstupky na držáku Obr. 3B
- Umístěte podložku C a podložku D na háky Obr. 3C
- Vložte šroub B (M8 x 75mm) a utáhněte jej pomocí imbusového klíče Obr. 3D

## Krok 4: Nastavení velikosti promítaného obrazu

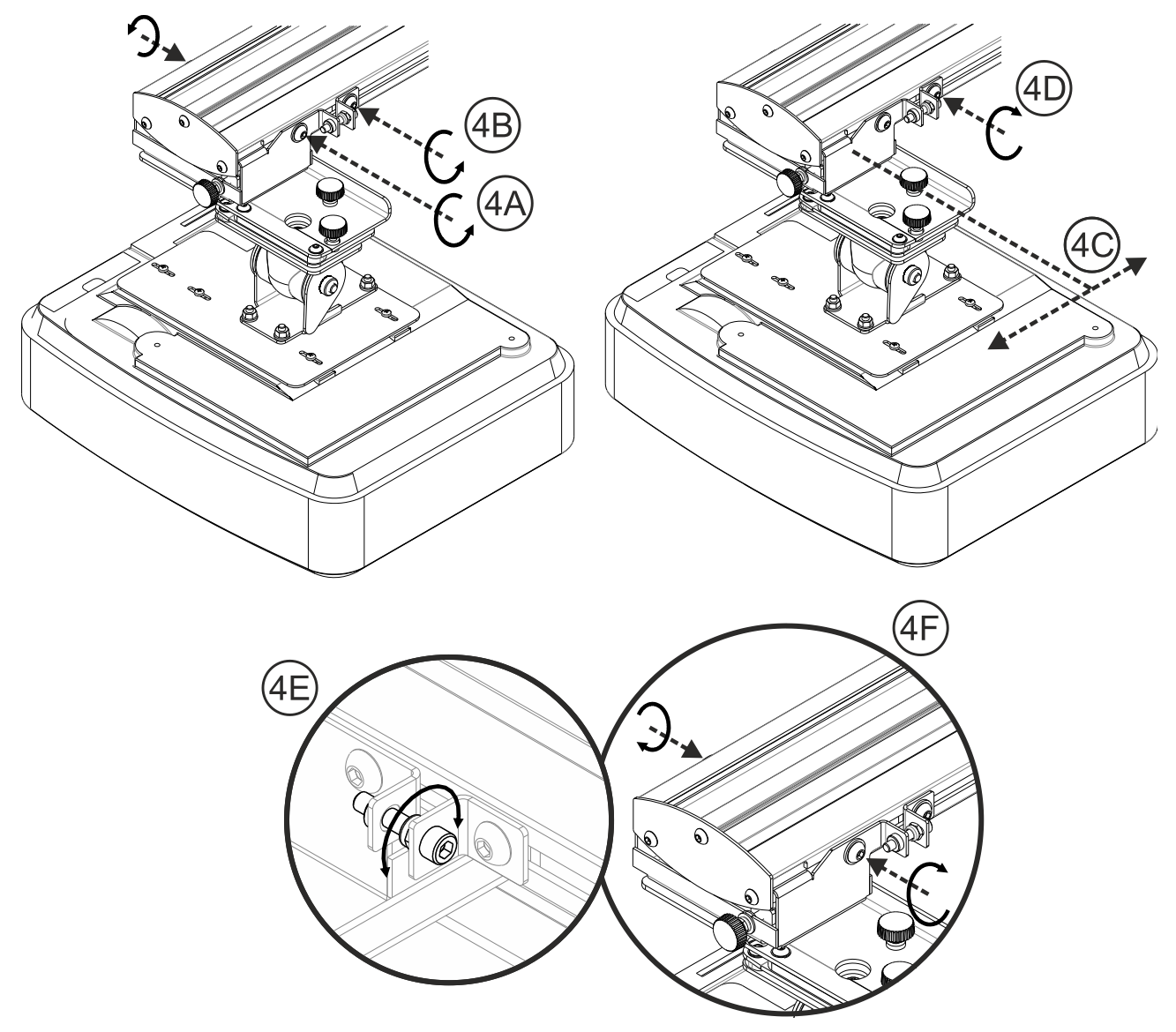

- Povolte 2 šrouby na rameni Obr. 4A
- Povolte šroub na nástavci délky Obr. 4B
- Posuňte projektor do potřebné vzdálenosti (kdy je dosaženo správné velikosti obrazu) Obr. 4C
- Utáhněte fixační šroub na nástavci délky Obr. 4D
- Nastavte přesnou požadavanou projekční vzdálenost přes vyobrazený šroub Obr. 4E
- Chcete-li zmenšit velikost promítaného obrazu, utáhněte šroub ve směru hodinových ručiček pomocí imbusového klíče
- Chcete-li zvětšit velikost promítaného obrazu, utáhněte šroub protí směru hodinových ručiček pomocí imbusového klíče
- Po finálním nastavení vzdálenosti, utáhněte 2 šrouby na rameni Obr. 4F

## Krok 5: Nastavení sklonu (vertikální lichoběžníková korekce)

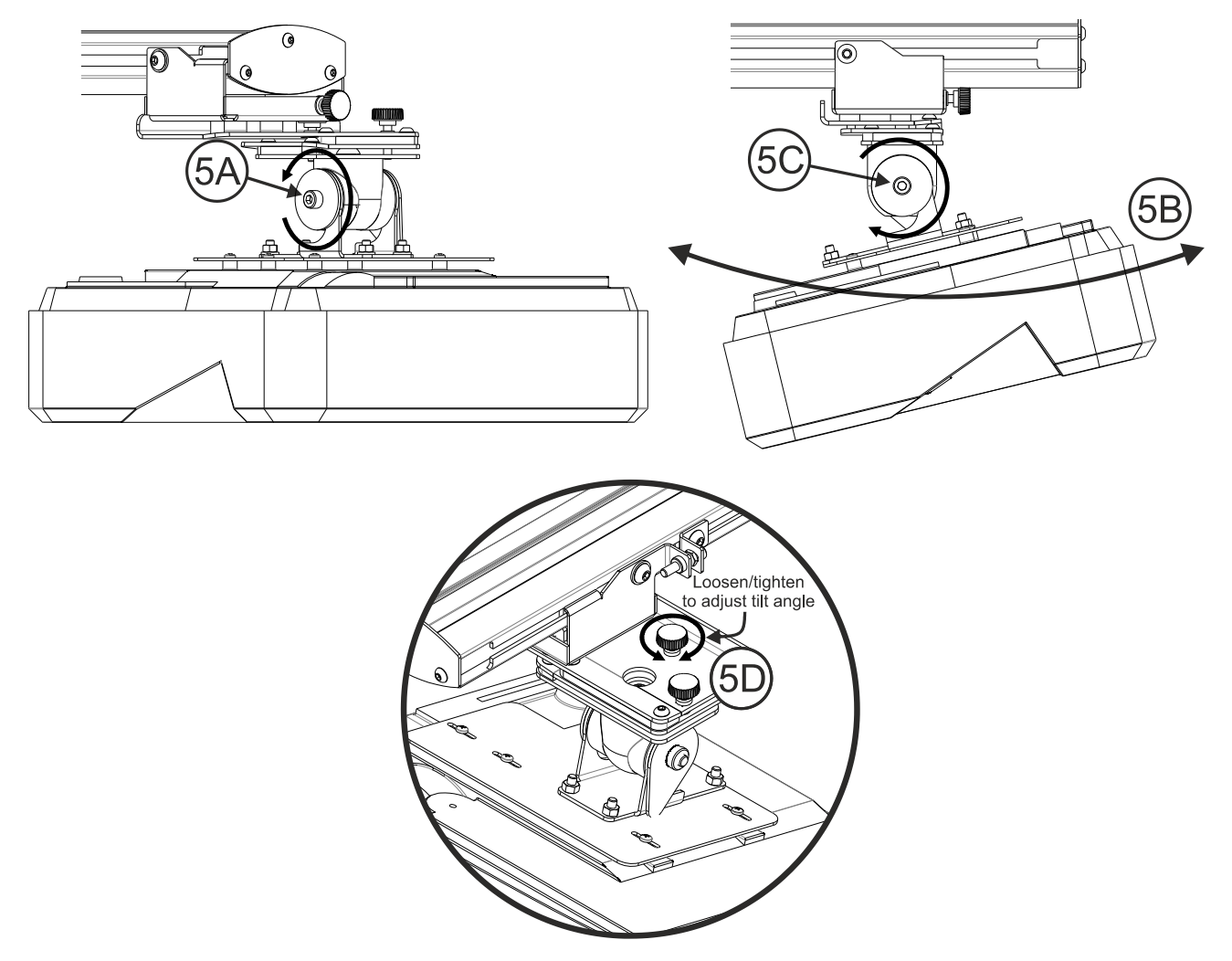

- Povolte šroub M8 x 75mm Obr. 5A
- Nastavte projektor do požadovaného úhlu Obr. 5B
- Utáhněte šroub a tím zajistíte projektor v požadovaném sklonu Obr. 5C
- Zobrazeným šroubem můžete jemně donastavit požadovaný sklon Obr. 5D
- Chcete-li zmenšit úhel projekce, utáhněte šroub ve směru hodinových ručiček
- Chcete-li zvětšit úhel projekce, povolte šroub proti směru hodinových ručiček

## Krok 6: Nastavení sklonu (vybočení)

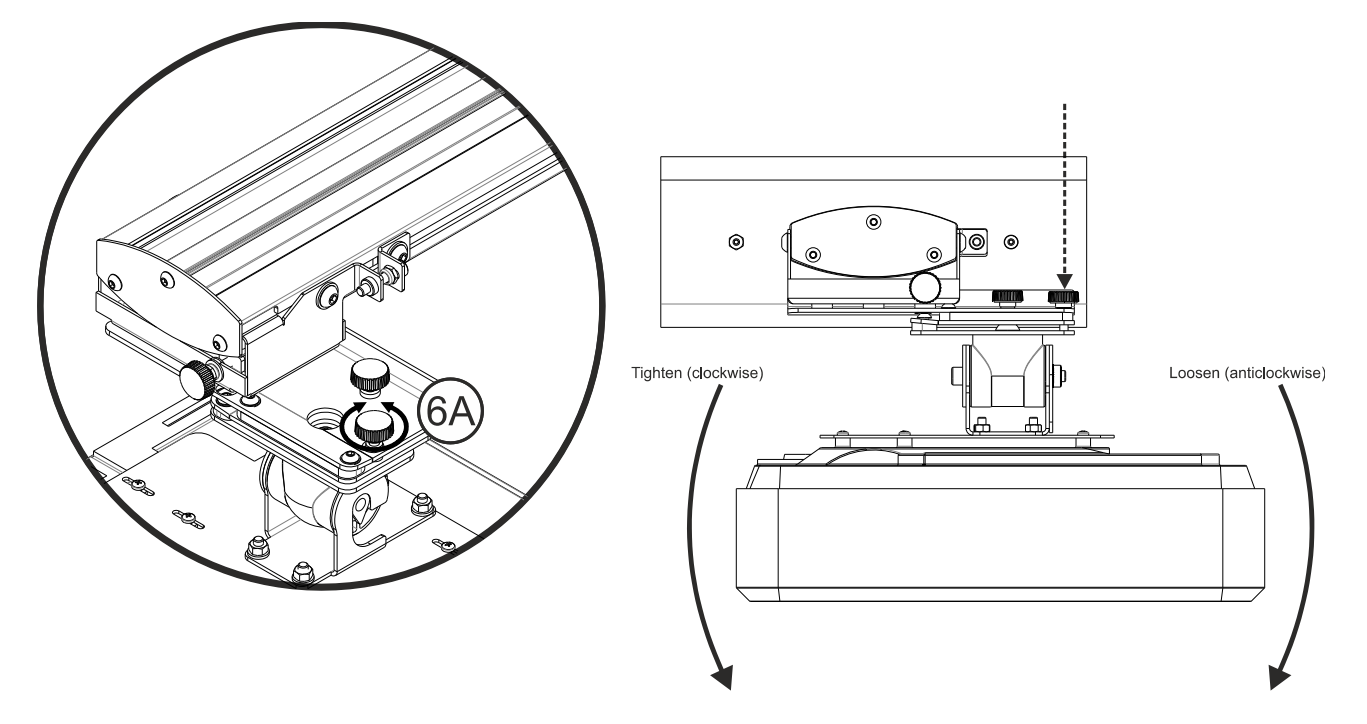

- Nastavit sklon vybočení můžete přes vyobrazený šroub Obr. 6A
- Chcete-li snížit levou stranu projektoru, přítáhněte šroub po směru hodinových ručiček
- Chcete-li snížit pravou stranu projektoru, povolte šroub proti směru hodinových ručiček

### Krok 7: Nastavení sklonu (horizontální lichoběžníková korekce)

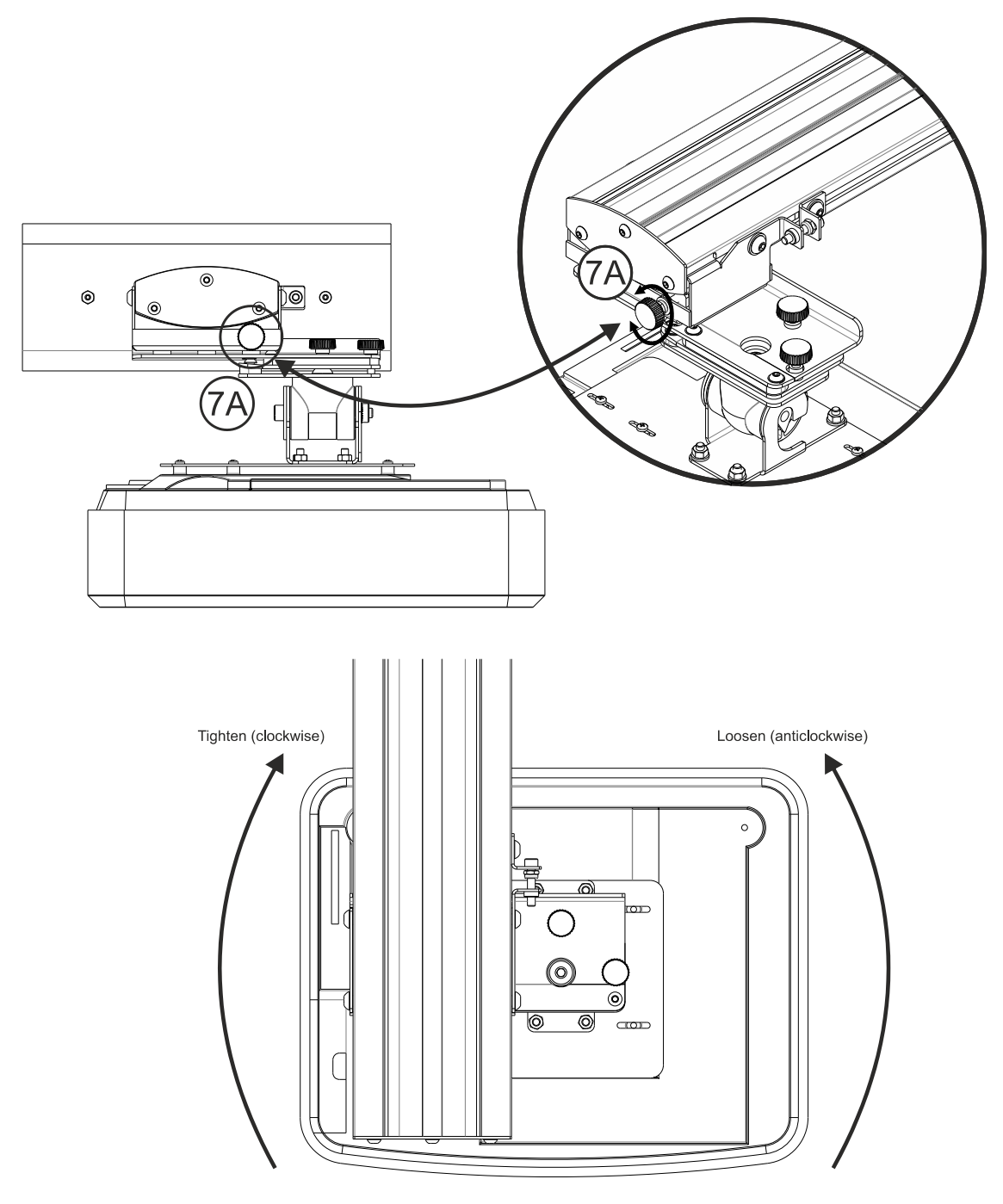

- Držák projektoru je přednastaven a lze jej otáčet rukou
- Zobrazeným šroubem můžete jemně doladit natočení projektoru- Obr. 7A
- K přiblížení levé strany projektoru blíže k tabuli, utáhněte šroub po směru hodinových ručiček
- K přiblížení pravé strany projektoru blíže k tabuli, povolte šroub proti směru hodinových ručiček

## Instalace tabule

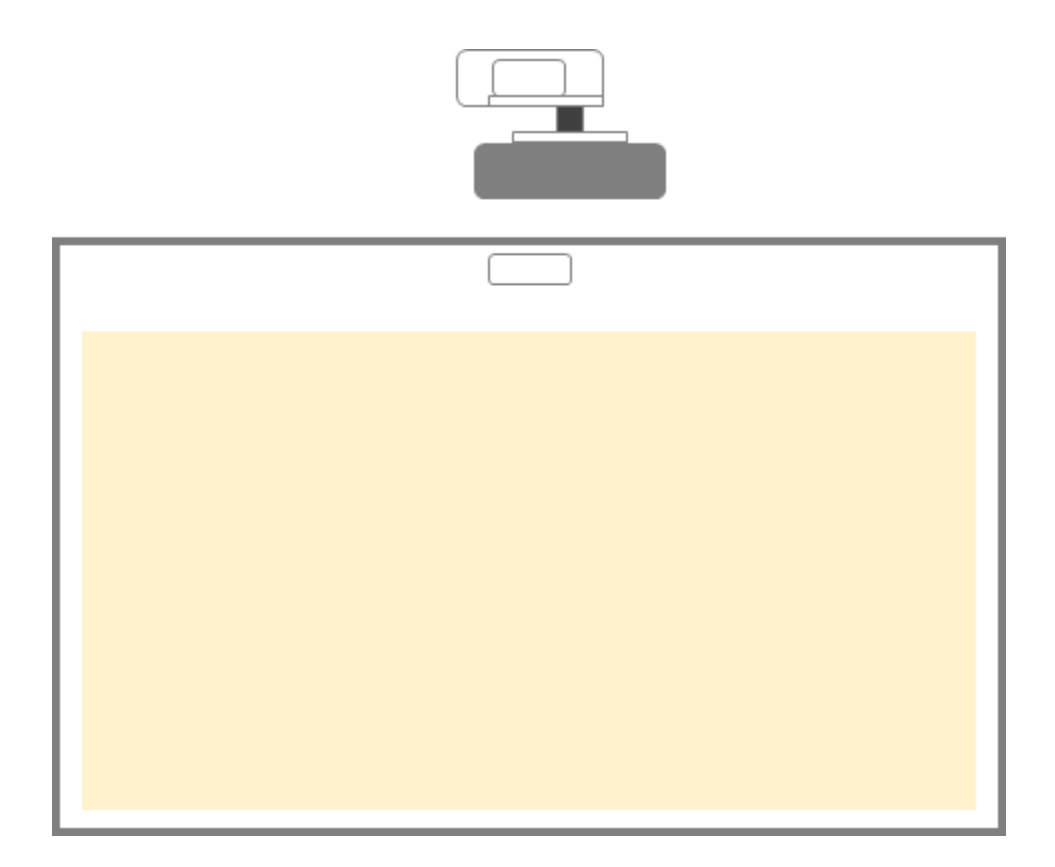

• Naleznete v návodu instalace tabule

Note: Pokud je již tabule nainstalována, přejděte na stranu 15

# Nastavení IR pera

### Krok 1: Instalace programu Light Curtain Touch

### 1. Systémové požadavky

K zajištění správné funkce IR per, musí Váš počítač splňovat následující požadavky – viz tabulka níže.

| Systémové požadavky   |                                                              |  |  |  |
|-----------------------|--------------------------------------------------------------|--|--|--|
| 0                     | Microsoft Windows XP (SP3)/Windows 7 (32bit/64bit)/Windows 8 |  |  |  |
| Operachi system       | Musí být nainstalován NET Framework 4.0)                     |  |  |  |
| CPU                   | Intel® Core™ i3 nebo lepší                                   |  |  |  |
| Paměť                 | 2GB nebo vice                                                |  |  |  |
| Místo na pevném disku | 110 MB                                                       |  |  |  |

2. Nainstalujte software z přiloženého CD. Stav programu je uveden na liště, ikony zobrazují nastavený režim:

| Ø | ohmatat/pisátko |
|---|-----------------|
| 0 | aktivní pera    |
| 0 | Odpojeno        |

## Krok 2: Interaktivní režim

Windows 7 a Windows 8 podporují multi-dotykové ovládání. Uživatel může vybrat standartní ohmatat/pisátko () pro multi-dotykové ovládání nebo přepnout do aktivní pera () pokud používá pero (IR pero).

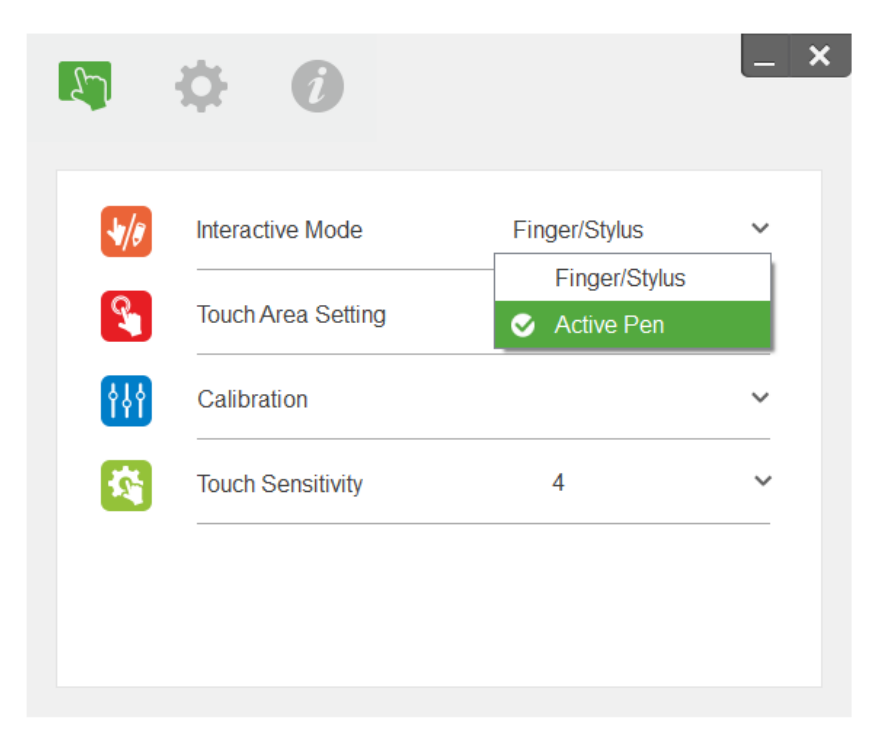

Poznámka: Windows XP a MAC podporují pouze jedno-dotykové ovládání

### Krok 3: Nastavení dotykové oblasti

A. Vyberte Auto Touch Area Setting:

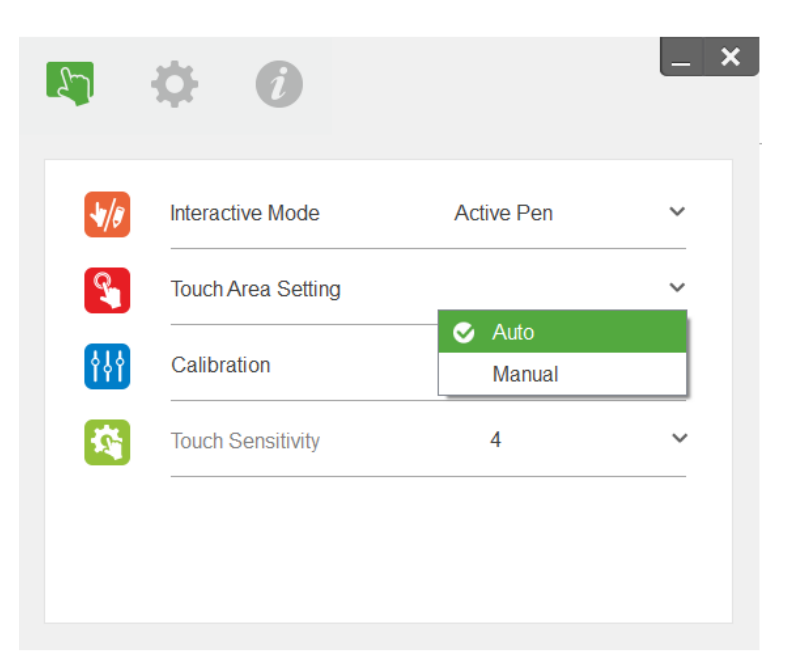

#### Poznámka:

- Ukočete všechny ostatní aplikace
- Snižte okolní osvětlení
- Neblokujte a netřepejte s projektorem během Touch Area Setting
- Zkontrolujte zda je obraz ostrý, pokud ne, doostřete obraz.

Pokud se zobrazí zpráva o neúspěšném nastavení, přepněte na Manual Touch Area Setting.

B. Vyberte Manual Touch Area Setting:

| Interactive Mode   | Active Pen | ~ |
|--------------------|------------|---|
| Touch Area Setting |            | ` |
| Calibration        | Auto       |   |
| Touch Sensitivity  | 4          | 、 |

B-1. Poté, co kamera zachytí obraz plochy, zobrazí se okno dotykové oblasti. Pokud zachycený obraz není dostatečně jasný, prosím přepněte "Ambient light mode selection" z "Auto" na "Bright" nebo "Dim" podle aktuálního stavu osvětlení v místnosti.

Poznámka: Pořízený snímek ukazuje skutečný pohled kamery, který je zrcadlově obrácen od promítaného obrazu. Například: P1 je pravý dolní roh, P2 je levý dolní roh atd.

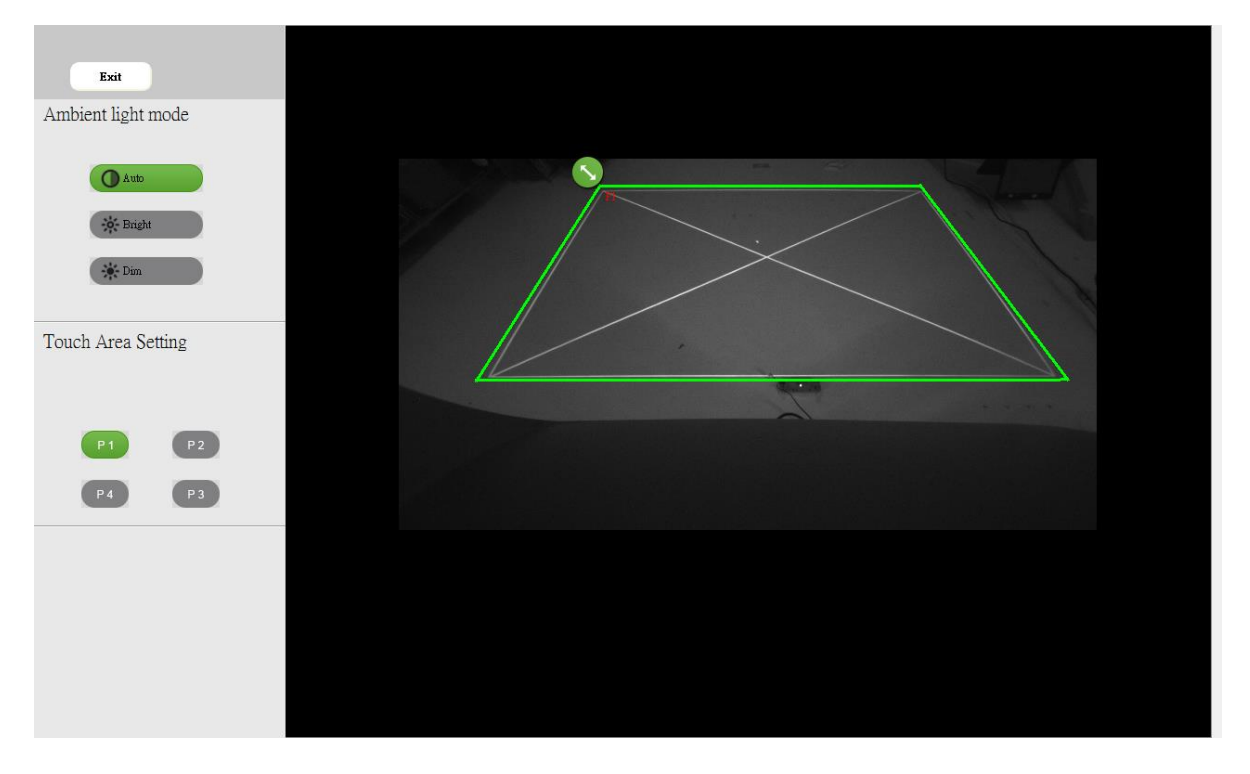

- B-3. Jemné doladění okrajů dotykové plochy
  - **Krok 1:** Klikněte na P1, pomocí myši přetáhněte P1 do levého horního roku. Zarovnejte zelenou čáru se zobrazenou bílou čárou.
  - Krok 2: Nastavte ostaní body stejným způsobem zarovnejte zelené čáry s bílýma.
  - **Krok 3:** Na závěr zkontrolujte, že všechny zelené čáry kopírují bílé, pokud ne, proveďte nastavení znovu.
- B-3. Když máte dotykovou oblast správně nastavenou, klikněte na "Exit" pro dokončení.

## Krok 4: Kalibrace

A. Vyberte Manual Calibration

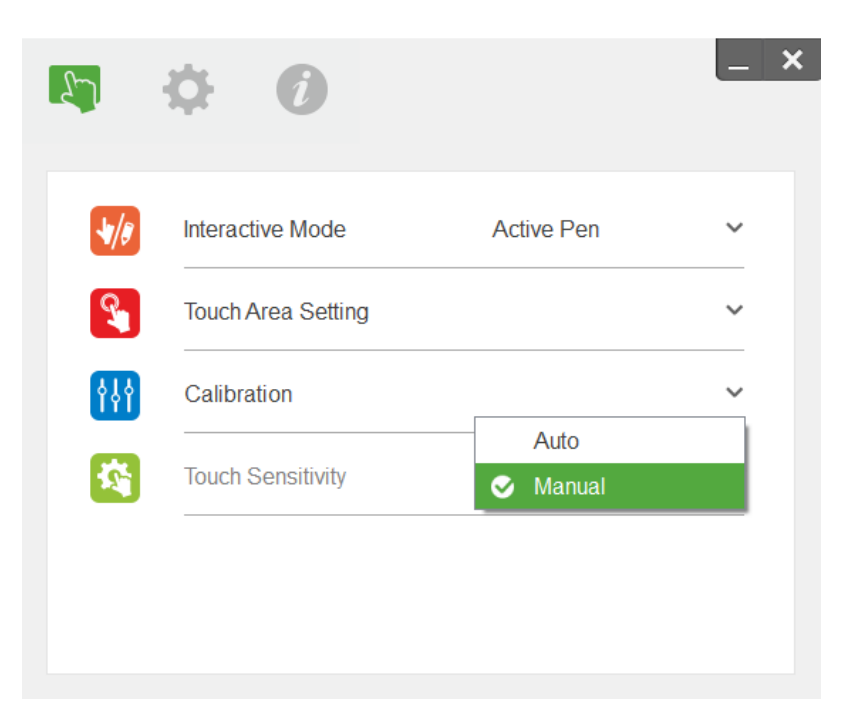

#### Poznámka:

- Ukočete všechny ostatní aplikace
- Snižte okolní osvětlení
- Neblokujte a netřepejte s projektorem během Touch Area Setting
- Zkontrolujte zda je obraz ostrý, pokud ne, doostřete obraz.

Manuální kalibrace je doporučena pro větší přesnost ovládání.

## Krok 5: Zobrazení pro odstraňování problémů

Infračervené světlo (IR světlo) z okolních světelných zdrojů může ovlivňovat dotykovou funkci. Toto zobrazení umožňuje zobrazení v reálném čase a umožní identifikovat případné problémy.

Veškeré rušení světlem je označeno zeleně. Pokud se na ploše obrazu objeví zelené překážky, odstraňte je pro zajištění řádné interaktivity.

Poznámka: Při odstraňování problémů s pomocí zobrazovače je interaktivní funkce deaktivována, kliknutím ukončete.

## Dodatek

### Řešení problémů

#### Q1 Proč nechce PC naběhnout, když je USB kabel připojen k projektoru?

- A:
- 1. Odpojte USB kabel z počítače; nebo
- 2. Jděte do nastavení BIOSu PC a upravte nastavení "Boot priority order." Vyberte Hard disk jako primární volbu a uložte nastavení, poté restartujte PC.

| Boot | priority order:                  |
|------|----------------------------------|
|      |                                  |
| 2:   | USB CD/DUD:                      |
| 3:   | USB HDD:                         |
| 4:   | Network Boot: Atheros Boot Agent |
| 5:   | USB FDD:                         |
| 6:   | USB KEY:                         |

#### Q2 Co dělat, když Windows nemůže rozpoznat USB zařízení?

A:

- 1. Odpojte a znovu připojte USB kabel.
- 2. Vyzkoušejte jiný USB port.
- 3. Restartujte PC.
- 4. Jděte do ovládácího panelu, možnosti napájení a zkontrolujte nastavení USB portu. V "Změnit pokročilé nastavení napájení" u USB portu nastavte na "Zakázáno".

| Image: Solid action of the state of the state of the | at Ovládací panely                                                                                                    |
|----------------------------------------------------------------------------------------------------|----------------------------------------------------------------------------------------------------|
| Soubor       Upravit       Zobrazit       Nástroje       Nástroje         Hlavní ovládací panel       Systém a zabezpečení       Zařízení a tiskárny         Systém a zabezpečení       Přidat zařízení       Přidat tiskárnu       Myš       Správce zařízení         Siť a Internet       Hardware a zvuk       Přehrát automaticky       Změnit výchozí nastavení pro média nebo zařízení       Přehrávat dísky CD         Visvatelské účty a zabezpečení rodiny       Vzhled a přízpůsobení       Jménit nastavení pro média nebo zařízení       Přehrávat dísky CD         Vzhled a přízpůsobení       Hodiny, jazyk a oblast       Usnadnéní přístupu       Zobrazení       Zménit nastavení snižné špotřely       Zménit akce tlačtek napájení         Zobrazení       Zobrazení       Sís Oftware Sandra       Nastavení režimu spánku       Viteli nebo zmenšit text a další položky       Upravit rodišení zobrazení       Připojit k sterimu monitoru       Odstranit blíkání monitoru (obnovovac         Sis Oftware Sandra       Get hardware information       Benchmark your computer       Správce zvuku Realtek HD                                                                                                    | Vyberte schéma napájení, které chcete upravit, a potom zvolte nastavení, jež odráží požadovaný způsob správy napájení počítače.         D nebo jiná média automaticky         izení         Vybrat schéma napájení         Vybrat schéma napájení         Vybrat schéma napájení         PCI Express         Řízení spotřeby procesoru         Zobrazení         Zobrazení         Mastavení borký         Decí frekvence) |

- 5. Jděte na oficiální stránky výrobce notebooku/PC, stáhněte a nainstalujte aktualizovanou verzi USB ovladače.
- Použijte USB kabel dodaný spolu s projektorem. Pokud potřebujete prodloužit USB kabel, kontaktujte svého dodavatele.
- 7. USB port Vašeho PC může být nefunkční. Kontaktujte Vašeho správce IT.

### Q3 Proč je ikona programu červená ( $^{\circ}$ ) a ne zelená ( $^{\circ}$ / $^{\circ}$ )?

- A: Červená ikona (<sup>6</sup>) znamená selhání spojení. Zkontrolujte následující:
  - 1. Odpojte a znovu připojte USB kabel.
  - 2. Vyzkoušejte jiný USB port.
  - 3. Restartujte PC.
  - 4. Jděte do ovládácího panelu, možnosti napájení a zkontrolujte nastavení USB portu. V "Změnit pokročilé nastavení napájení" u USB portu nastavte na "Zakázáno".

| Image: Second state of the second state of the se | 😺 Možnosti napájení 🛛 🖓 💌                                                                                                    |
|----------------------------------------------------------------------------------------------------|----------------------------------------------------------------------------------------------------|
| Soubor Upravit Zobrazit Nástroje Nápověda         Hlavní ovládací panel         Systém a zabezpečení         Siť a Internet         Hardware a zvuk         Programy         Uživatelské účty a zabezpečení         rodiny,         vzhled a přízpůsobení         Hodiny, jazyk a oblast         Usnadnění přístupu         Zóřlazení         Zořlazení         Zviki teklo zmenšit tekt a další položky         Usnadnění přístupu                                                                                                    | Vyberte schéma napájení, které chcete upravit, a potom<br>zvolte nastavení, jež dráží požadovaný způšob správy<br>napájení počítače.<br>Rovnováha<br>Nastavení pozadí plochy<br>Nastavení pozdří plochy<br>Nastavení USB<br>Nastavení USB<br>Nastavení VOB<br>Nastavení VOB<br>Nastavení volitelného pozastavení zařízení USB<br>Nastavení volitelného pozastavení zařízení USB<br>Nastavení zakázáno<br>Thačítka napájení a kryt<br>P CI Express<br>Rízení spotřeby procesoru<br>Zobrazení<br>Mastavaní zmítmádií<br>Obnovit výchozí hodnoty plánu<br>DK Storno Použít |

- 5. Jděte na oficiální stránky výrobce notebooku/PC, stáhněte a nainstalujte aktualizovanou verzi USB ovladače.
- 6. Použijte USB kabel dodaný spolu s projektorem. Pokud potřebujete prodloužit USB kabel, kontaktujte svého dodavatele.
- 7. USB port Vašeho PC může být nefunkční. Kontaktujte Vašeho správce IT.

#### Q4 Co dělat pokud je dostupný jen jedno-dotyk?

- A:
- 1. Odpojte a znovu připojte USB kabel.
- 2. Jděte do "ovládacího panelu" a ujistěte se, že položka "Součásti počítače Tablet PC" je zaškrtnuta.

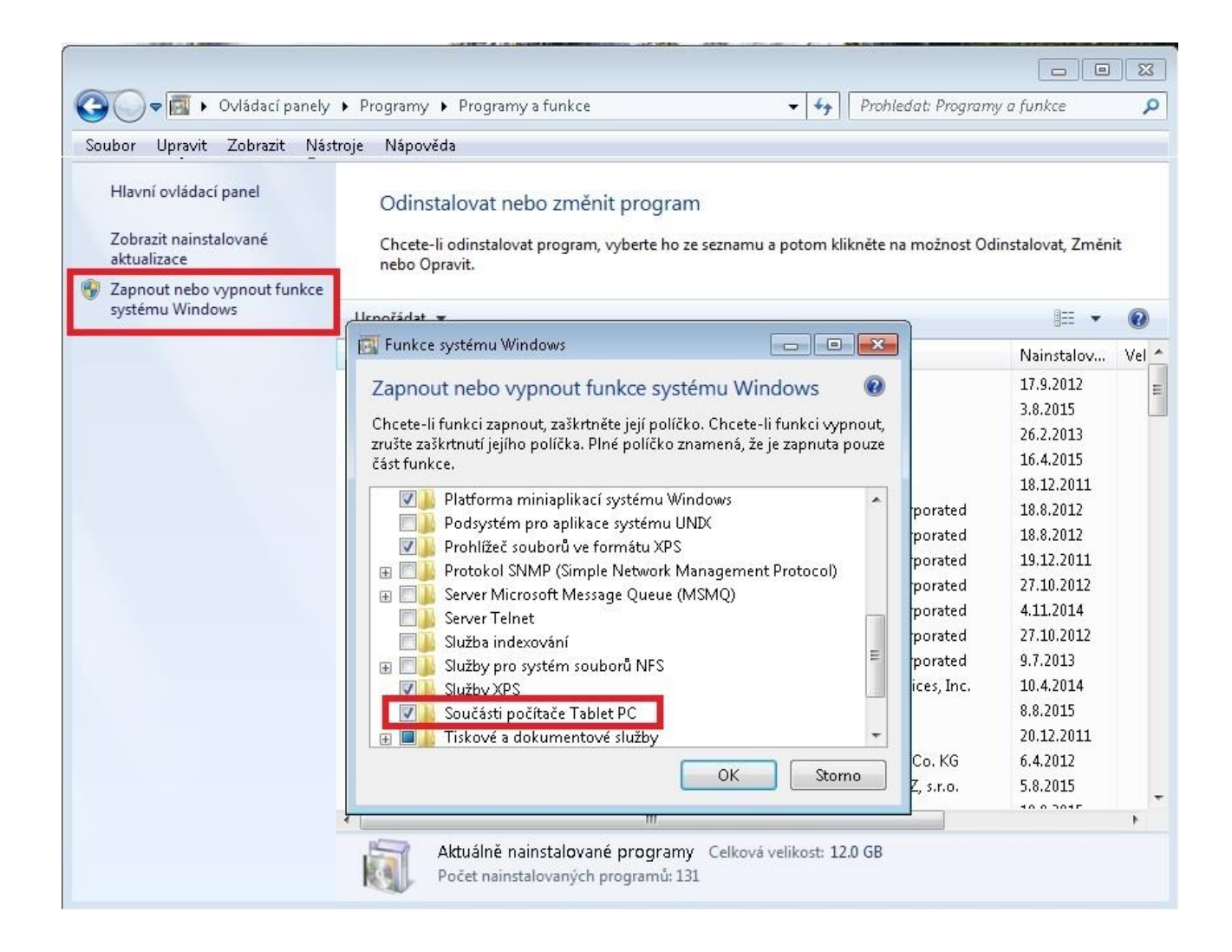

### Q5 Kdy má být provedena kalibrace a nastavení dotykové oblasti?

- A: Kalibraci a nastavení dotykové oblasti proveďte při prvotní instalaci. Znovu je potřeba udělat v případě změny pozice tabule.
  - Když se změní nastavení rozlišení.
  - Pro vyšší přesnost, proveďte ruční kalibraci.

### Q6 Co dělat pokud automatická kalibrace a automatické nastavení dotykové oblasti selže?

A:

 Pokud je zobrazena OSD zpráva projektoru může automatická kalibrace a nastavení selhat, prosím počkejte, až zpráva zmizí a poté proveďte automatickou kalibraci a nastavení.

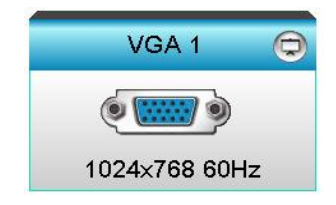

- 2. Následujte níže uvedené pokyny předtím, než provedete automatickou kalibraci a nastavení znovu.
  - a. Ukončete ostatní aplikace
  - b. Snižte okolní osvětlení

- c. Netřepejte s projektorem během kalibrace
- d. Zkontrolujte zde je obraz ostrý, pokud ne, tak obraz doostřete
- e. Pokud automatická kalibrace a nastavení dotykové plochy selže, proveďte manuální kalibraci a nastavení dotykové plochy.
- 3. Zkontrolujte nastavení lampy projektoru. ECO mód lampy může mít vliv na automatickou kalibraci, přepněte lampu do "jasného" módu.

| Brightness Mode |        |   |  |
|-----------------|--------|---|--|
| 4               | Bright | • |  |

4. Zkontrolujte nastavení zobrazení v projektoru a nastavte na "jasný" mód.

| Display Mod | le           |
|-------------|--------------|
| Ż           | Presentation |
| -&-         | Bright       |
| B           | Movie        |
| ۲           | User         |

Q8 Co dělat, když kurzor ( ) přeskakuje po obrazovce nebo dotyková funkce nefunguje v části obrazu?

#### A:

- 1. Zkontrolujte, zda na tabuli nesvítí silné světlo z okolí, pokud ano, tak jej vypněte.
- 2. Zkontrolujte, zda nejsou na tabuli cizí předměty.
- 3. Viz. krok 6 zarovnání laserového paprsku
- Viz. krok 7 nastavení dotykové oblasti a zkontrolujte zda jsou správně nastaveny kraje dotykové oblasti.

#### Q9 Co dělat, pokud dotykové ovládání v rozích obrazu nefunguje?

- A:
- 1. Zvyšte nastavení dotykové citlivosti, viz krok 9 Řešení problému s dotykovou citlivostí.
- Pokud i nadále dotyková funkce nefunguje, zkontrolujte čočku kamery jestli není znečištěná, v případě potřeby ji očistěte prachovkou.

### Q10 Co dělat, pokud dotyková funkce není přesná?

- A: Přesnost dotyku může být ovlivněna pokud bylo změněno nastavení velikosti textu.
  - 1. Jděte do nastavení <Start menu/Ovládací panel/Vzhled a přizpůsobení>

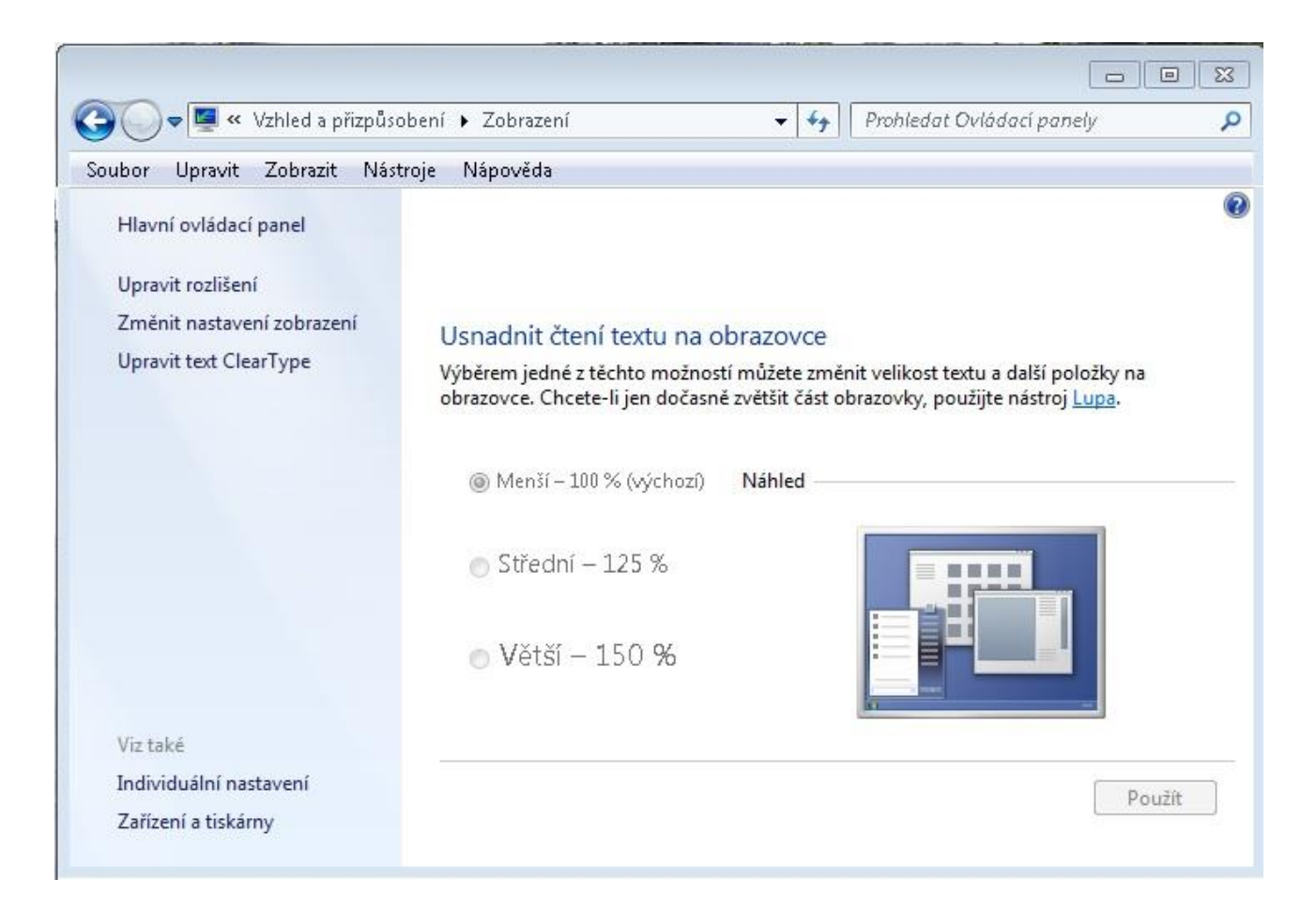

2. Vyberte "Menší - 100%(výchozí) " a klikněte "Použít".

## Výpočet projekční vzdálenosti

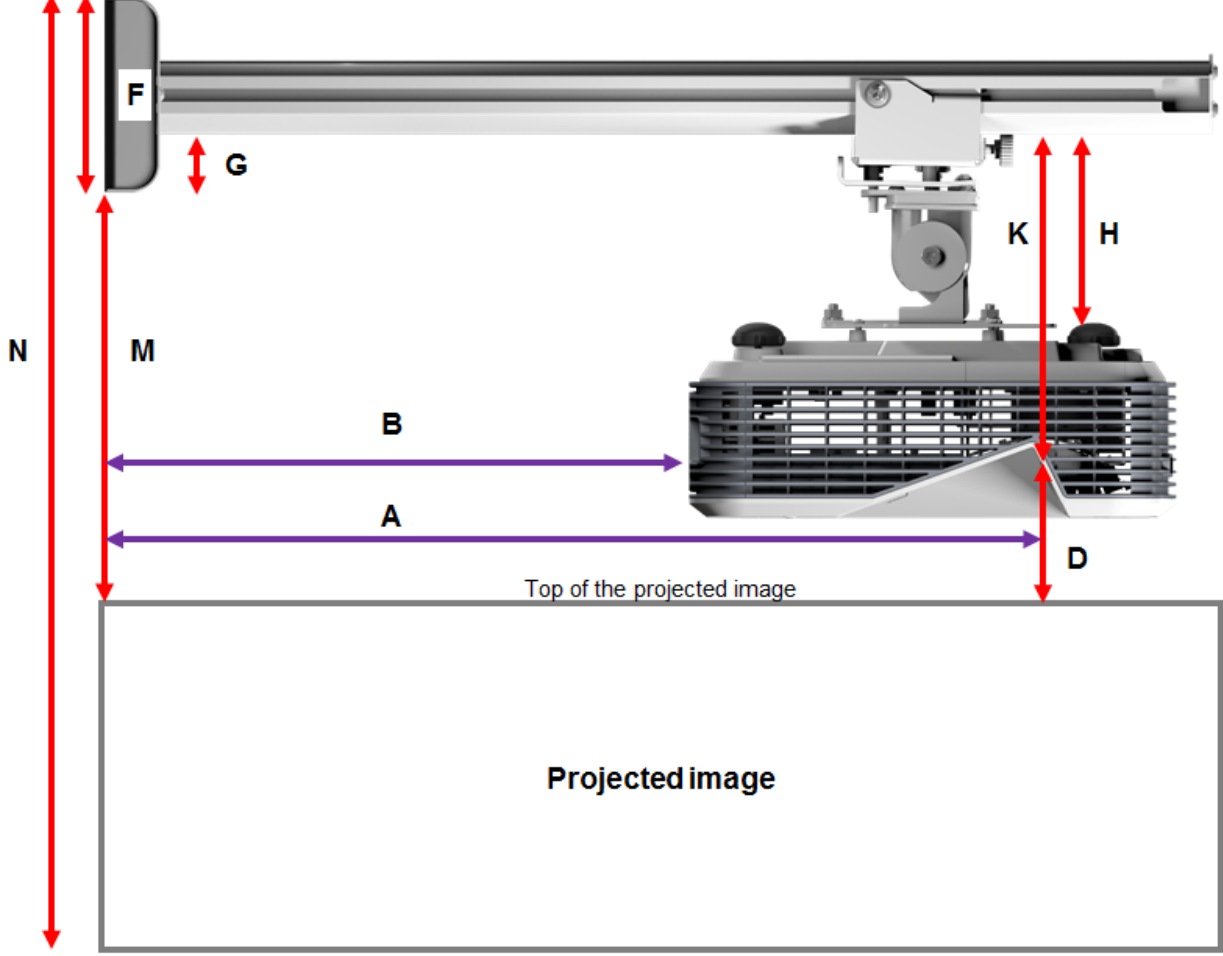

Bottom of the projected image

| В      | Α      | w      | н      | Velikost obrazu | D      | М     | Ν     |
|--------|--------|--------|--------|-----------------|--------|-------|-------|
| 0.219m | 0.472m | 1.422m | 1.066m | 1.777m / 70"    | 0.181m | 0.37m | 1.57m |
| 0.252m | 0.505m | 1.521m | 1.141m | 1.879m / 75"    | 0.194m | 0.38m | 1.64m |
| 0.287m | 0.540m | 1.627m | 1.220m | 2.033m / 80"    | 0.207m | 0.40m | 1.75m |
| 0.354m | 0.607m | 1.828m | 1.371m | 2.285m / 90"    | 0.233m | 0.43m | 1.92m |
| 0.422m | 0.675m | 2.033m | 1.525m | 2.541m / 100"   | 0.259m | 0.45m | 2.10m |

#### WXGA

| В      | Α      | W      | н      | Velikost obrazu | D      | Μ     | Ν     |
|--------|--------|--------|--------|-----------------|--------|-------|-------|
| 0.232m | 0.485m | 1.830m | 1.144m | 2.158m / 85"    | 0.172m | 0.36m | 1.63m |
| 0.245m | 0.498m | 1.879m | 1.175m | 2.216m / 87"    | 0.176m | 0.37m | 1.67m |
| 0.261m | 0.514m | 1.940m | 1.212m | 2.287m / 90"    | 0.182m | 0.37m | 1.71m |
| 0.318m | 0.571m | 2.155m | 1.347m | 2.541m / 100"   | 0.202m | 0.40m | 1.87m |
| 0.375m | 0.628m | 2.370m | 1.481m | 2.795m / 110"   | 0.222m | 0.42m | 2.02m |
| 0.403m | 0.656m | 2.475m | 1.547m | 2.919m / 115"   | 0.232m | 0.43m | 2.10m |

1080p

| В      | Α      | w      | н      |               | D      | М     | Ν     |
|--------|--------|--------|--------|---------------|--------|-------|-------|
| 0.193m | 0.446m | 1.770m | 0.996m | 2.031m / 80"  | 0.179m | 0.37m | 1.49m |
| 0.244m | 0.497m | 1.972m | 1.109m | 2.263m / 89"  | 0.200m | 0.39m | 1.63m |
| 0.249m | 0.502m | 1.992m | 1.121m | 2.286m / 90"  | 0.202m | 0.39m | 1.64m |
| 0.305m | 0.558m | 2.214m | 1.246m | 2.541m / 100" | 0.224m | 0.42m | 1.79m |

#### Ultra wide\*

| В      | Α     | W      | н      |              | D      | М     | Ν     |
|--------|-------|--------|--------|--------------|--------|-------|-------|
| 0.467m | 0.72m | 2.857m | 1.071m | 3.05m / 120" | 0.193m | 0.39m | 1.58m |
| 0.497m | 0.75m | 2.976m | 1.116m | 3.18m / 125" | 0.201m | 0.39m | 1.63m |
| 0.527m | 0.78m | 3.095m | 1.161m | 3.30m / 130" | 0.209m | 0.40m | 1.69m |

\*je potřeba delší rameno

| F      | G      | н      | К    |
|--------|--------|--------|------|
| 0.125m | 0.037m | 0.125m | 0.18 |